## **Best Practice**

Guide to search for the submitted referrals

## How to find submitted E-referrals in Best Practice

This article explains how to see and open all the submitted e-referrals in Best practice.

To access e-referrals, launch Best Practice, navigate to the main menu, select '**View**', and then choose '**Healthlink Forms'**.

Best Practice > View > HealthLink Forms

| 🔎 Bp Premier                            | -                                          |          |  |  |  |
|-----------------------------------------|--------------------------------------------|----------|--|--|--|
| File Clinical Management Utilities Viev | v Setup Help                               |          |  |  |  |
| 🗊 🖾 🐼 🖬 🗟 🗋 🖃                           | MIMS Product Information Shift+F           |          |  |  |  |
|                                         | MIMS Consumer Medicines Information        | 5        |  |  |  |
|                                         | Pharmaceutical Products Explorer           |          |  |  |  |
|                                         | Contacts                                   | F11      |  |  |  |
|                                         | Patients                                   |          |  |  |  |
|                                         | Account holders                            |          |  |  |  |
|                                         | Patient Education material                 |          |  |  |  |
|                                         | Fact Sheets                                |          |  |  |  |
|                                         | Travel medicine                            |          |  |  |  |
|                                         | NPS RADAR Documents                        |          |  |  |  |
|                                         | My Health Record Audit                     |          |  |  |  |
|                                         | eReferrals                                 |          |  |  |  |
|                                         | Strata Health PRISM                        |          |  |  |  |
|                                         | HealthLink Forms                           |          |  |  |  |
|                                         | Cubiko                                     |          |  |  |  |
|                                         | Inbox                                      | F3       |  |  |  |
|                                         | Incoming reports<br>Investigation requests |          |  |  |  |
|                                         |                                            |          |  |  |  |
|                                         | Investigation reports                      |          |  |  |  |
|                                         | Incoming Email                             |          |  |  |  |
|                                         | Practice Email                             |          |  |  |  |
|                                         | Contact notes                              |          |  |  |  |
|                                         | Appointment book                           | F12      |  |  |  |
|                                         | Waiting room                               | Ctrl+F12 |  |  |  |
|                                         | Previous Patients                          | Shift+F2 |  |  |  |

After opening the Healthlink Forms, enter the Start and End dates to search for the E-referrals. As shown in the screen shot below.

| A Health Link | Forms                   |                                             |                 |             |                       |                 |            | ~ |
|---------------|-------------------------|---------------------------------------------|-----------------|-------------|-----------------------|-----------------|------------|---|
| K HealthLink  | roms                    |                                             |                 |             |                       |                 | . ц        | ^ |
| File View H   | lelp                    |                                             |                 |             |                       |                 |            |   |
| 📄 뉔 🥊         |                         |                                             |                 |             |                       |                 |            |   |
| Start Dates 7 | 6/04/2024 5 End Dates 2 | 6/05/2025                                   | Y Location      | All v Statu | All Y                 |                 |            |   |
| Start Date.   | ind bate. 2             | Provider. All                               | Location.       | statu:      | s. All                |                 |            | _ |
| Created Date  | e Patient               | Subject                                     | Provider        | Addressee   | Location              | Status          | Message ID | ^ |
| 24/09/2024    | Mr MICKEY Disney MOUSE  | SR Referral to Nepean Dermatology           | Dr Demo Doctor  | der46nep    | HealthLink Messaging  | AutoSaved       | SR-1692    |   |
| 17/02/2025    | Test Patient            | Lifehouse Cancer Care                       | Dr Demo Doctor  | lifehfrm    | HealthLink Messaging  | AutoSaved       | LIFE-1401  |   |
| 19/09/2024    | Test Kestral            | SR Referral to Mickey Mouse                 | Dr Demo Doctor  | cervinpt    | HealthLink Messaging  | AutoSaved       | SR-1671    |   |
| 12/03/2025    | Mini Abouhbvaouedhbv    | Canberra Health Services                    | Dr Demo Doctor  | acthepic    | HealthLink Messaging  | AutoSaved       | ACTE-2305  |   |
| 22/10/2024    | Test Argusword          | Central Coast LHD                           | Dr Demo Doctor  | nswheref    | HealthLink Messaging  | AutoSaved       | CCLH-1563  |   |
| 22/10/2024    | Test Patient            | Sydney Local Health District Services       | Dr Demo Doctor  | slhdhaem    | HealthLink Messaging  | Completed       | SLHD-19056 |   |
| 16/01/2025    | Mr MICKEY Disney MOUSE  | Monash Health Specialist Consulting Clinics | Miss Demo Nurse | mherefer    | HealthLink Messaging  | Completed       | MH-13223   |   |
| 13/11/2024    | Test Edpatient          | SR Referral to Mickey Mouse                 | Dr Demo Doctor  | cervinpt    | HealthLink Messaging  | Parked          | SR-1754    |   |
| 09/04/2025    | Test Argusword          | Monash Health Specialist Consulting Clinics | Dr Demo Doctor  | mherefer    | HealthLink Messaging  | AutoSaved       | MH-13525   |   |
| 14/11/2024    | Test Patient            | Austin Health Referral                      | Dr Demo Doctor  | austeref    | HealthLink Messaging  | Completed       | AUST-11101 |   |
| 19/08/2024    | Test Patient            | SR Referral to Mickey Mouse                 | Dr Demo Doctor  | cervinmd    | HealthLink Messaging  | Waiting for Acl | SR-1415    |   |
| 16/01/2025    | Mr MICKEY Disney MOUSE  | Monash Health Specialist Consulting Clinics | Miss Demo Nurse | mherefer    | HealthLink Messaging  | Completed       | MH-13222   |   |
| 20/09/2024    | Test Patient            | SR Referral to Mickey Mouse                 | Dr Demo Doctor  | cervinpt    | HealthLink Messaging  | AutoSaved       | SR-1672    |   |
| 19/09/2024    | Test Patient            | Western Sydney LHD NSW                      | Dr Demo Doctor  | nswheref    | HealthLink Messaging  | Completed       | WSLH-1717  |   |
| 03/10/2024    | Test Argusword          | SR Referral to Mickey Mouse                 | Dr Demo Doctor  | cervinpt    | HealthLink Messaging  | Parked          | SR-1710    |   |
| 30/10/2024    | -<br>Test Patient       | Transport for NSW                           | Dr Demo Doctor  | nswrmsma    | HealthLink Messaging  | AutoSaved       | RMS-2861   |   |
| 24/05/2024    | Test Argusword          | Lifehouse Cancer Care                       | Dr Demo Doctor  | lifehfrm    | HealthLink Messaging  | Completed       | LIFE-1002  |   |
| 09/04/2025    | Test Argusword          | Monash Health Specialist Consulting Clinics | Dr Demo Doctor  | mherefer    | HealthLink Messaging  | Waiting for Acl | MH-13524   |   |
| 19/08/2024    | Test Patient            | Werribee Mercy Hospital                     | Dr Demo Doctor  | wermhosp    | HealthLink Messaging  | Waiting for Acl | WMH-1101   |   |
| 20/11/2024    | Test Argusword          | Monash Health Specialist Consulting Clinics | Dr Demo Doctor  | mherefer    | Healthl ink Messaging | AutoSaved       | MH-12028   |   |

To open the submitted E-referral just double click the selected submitted form.

**Note:** Once the E-referral has been submitted it cannot be resubmitted or resent, you need to create them again to send it.

HealthLink Australia Phone toll free: 1800 125 036 8:00am – 6:00 pm (AEST) Monday-Friday

Email helpdesk@healthlink.net

www.healthlink.com.au